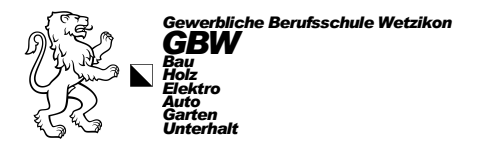

## **Druckerinstallation**

## uniFLOW für Windows

## **ACHTUNG!**

Zuerst alle alten Drucker der GBW auf dem Windows-Gerät löschen! Für alle Mitarbeiter und Lehrpersonen mit einem Gerät der GBW, bitte ab Punkt 7 beginnen.

- 1. Öffnen Sie einen Web-Browser (egal welchen) und geben Sie folgende URL ein: <u>https://gbw.eu.uniflowonline.com</u> ( ← oder klicken Sie auf den Link)
- 2. Nun klicken Sie auf «Fortfahren mit GBW Login»

| - C 🗄 https://gbr | w.eu.uniflowonline.com login?ReturnUrl=%2F& | A <sup>N</sup> ☆ |
|-------------------|---------------------------------------------|------------------|
|                   |                                             |                  |
|                   | Anmeldung bei uniFLOW Online                | 9                |
|                   | Fortfahren mit GBW Login                    |                  |
|                   | Anmelden mit uniFLOW Online Account (Admin) | )                |
|                   | Meine Identitätsproviderauswahl speichern   |                  |
|                   |                                             |                  |
|                   | uniFLOW Online-Konto wiederherstellen       |                  |

 Sollten Sie sich noch nie mit dem GBW-Benutzer angemeldet haben, erscheint nun ein Anmeldefenster. Sind Sie bereits angemeldet, gehen Sie zu Punkt 5.
 Hier melden Sie sich mit Ihrer GBW-E-Mail-Adresse an und klicken auf «Weiter». Danach das Kennwort (Passwort) der GBW eingeben und auf «Anmelden» klicken

| Anmelden LERNENDE: [vorname].[nachname]@stud.gbwetzikon.ch REST:[vorname].[nachname]@gbwetzikon.ch Sie können nicht auf Ihr Konto zugreifen? Zurück Weiter | <pre></pre>                                       |  |
|----------------------------------------------------------------------------------------------------|---------------------------------------------------|--|
| Microsoft 365 - Gewerbliche Berufsschule Wetzikon                                                                                                    | Microsoft 365 - Gewerbliche Berufsschule Wetzikon |  |

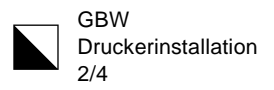

4. Nun setzen Sie am besten das Häkchen bei «Angemeldet bleiben» und klicken auf «Ja», um die Aufforderung einer weiteren Anmeldung zu reduzieren.

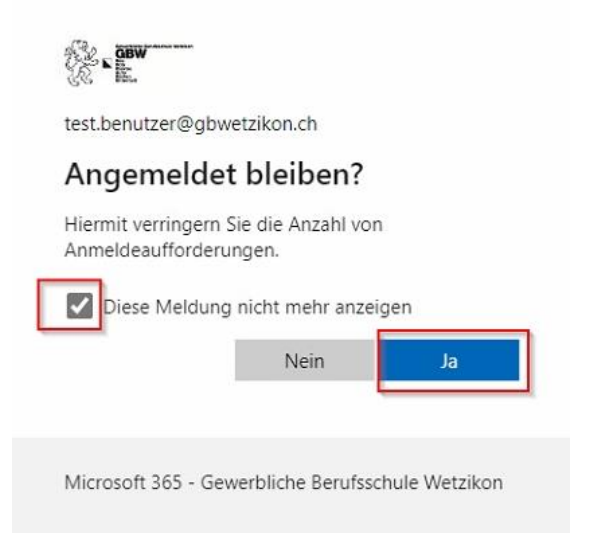

 Jetzt sehen Sie Ihre uniFLOW Online Umgebung. Hier links auf «Drucker starten» klicken und danach rechts den SmartClient durch einen Klick auf «Windows-Druckertreiber herunterladen» öffnen.

Es öffnet sich je nach Web-Browser ein Popup und diese Datei (.MSI) muss durch einen Klick ausgeführt werden.

| uniFLOW         |                                                                                                    | Test Benutzer (2) (2) (3) (4)                                                                                                    |                 |                                                                      |                                                                              |
|-----------------|----------------------------------------------------------------------------------------------------|----------------------------------------------------------------------------------------------------|-----------------|----------------------------------------------------------------------|------------------------------------------------------------------------------|
| Drucken starten | Datei per Drag und Drop absenden                                                                                                    | Druckertreiter installieren                                                                                                    |                 |                                                                      |                                                                              |
| Enverterungen   | . <b>↑</b> .                                                                                                    | ma(05-Druckertreiber herunterladen<br>uniFLOW SmartClient for Mac                                                                                                    | unFLDW Online   | × [+                                                                 | \$                                                                           |
|                 | Dateen (max. 100 MB) zum Drucken zwhen, oder (burchlachen<br>Late unterstützter Dateitypen anzeigen                                                                                                   | Windows: Druckertrelber horunterladen (2) UniFLOW SwartClient for Windows 64 Bit                                                                                                    |                 | gbw.euuniflowonline.com/?state=%78"Tenantis"%3A"b/b88a8e-392e-486d-8 | de bd20cc640c11% A <sup>1</sup> ☆ ① ☆ ④ ≟ % (<br>Downloads   □ Q ☆ eutzer @  |
|                 | Catei per E Mail abrenden                                                                                                    | Installeren Sie den hetuntergeludenen Druckertreber wil Threm Computer.<br>Danach können Sie mit dem Drucken von Dataien an Ihre <b>GBW uniFLOW</b><br>Drucker-Wartschlinge beginnen.                                                                    | Dashboard       | Datel per Drag und Drop absenden                                     | 77 <u>Smithten</u> 37<br>Druckerbeiber installeren                           |
|                 | rrobileprint@gbr.eaunifoxoriine.com Kopio<br>Sendes Sei Ihre Duckatträge an die oben angepteses F-Mai-Adress. Wern<br>Sie eine beliefee Datei mit einer unterstützten Dateityp an Ihre E-Mai anfugen. | Mobile App Installeren<br>App Store<br>App Store<br>MIT EN<br>George Play                                                                                                    | 🖗 Enveiterungen | •                                                                    | macOS-Druckertreiber herunterladen<br>unFLOW SmartClient for Mac             |
|                 | wird diese sofort an ihre sichere Druckerwarteschlange geschickt. Die maximale<br>DateigetBe ist 100 MB.<br>Liste unterstützter Dateitysen anzeigen<br>Keit E-Mail jetzt senden                       | Um Ihr Smartphone mit un FLOW Online zu verbinden, laden Sie die App.<br>"un FLOW Online Print di. Scan" aus dam App Store Ihres Smartphones herunter.<br>Öffnen Sie die App nach der Installation und geben Sie den angezeigten<br>Geheimschlussel ein. | () impressum    | Datein (max. 100 MB) zum Drucken zehen, oder Durchsuchen             | Windows-Druckertreiber herunterladen<br>unFLOW SmartCleen for Windows 64 Bit |
| 3               |                                                                                                    | Chrome-triwelterung Installieren                                                                                                    |                 | Liste unterstützter Dateitypen anzeigen                              |                                                                              |

6. Während der Installation muss 2 x «Ja» angeklickt werden, damit die Software und der Treiber installiert werden.

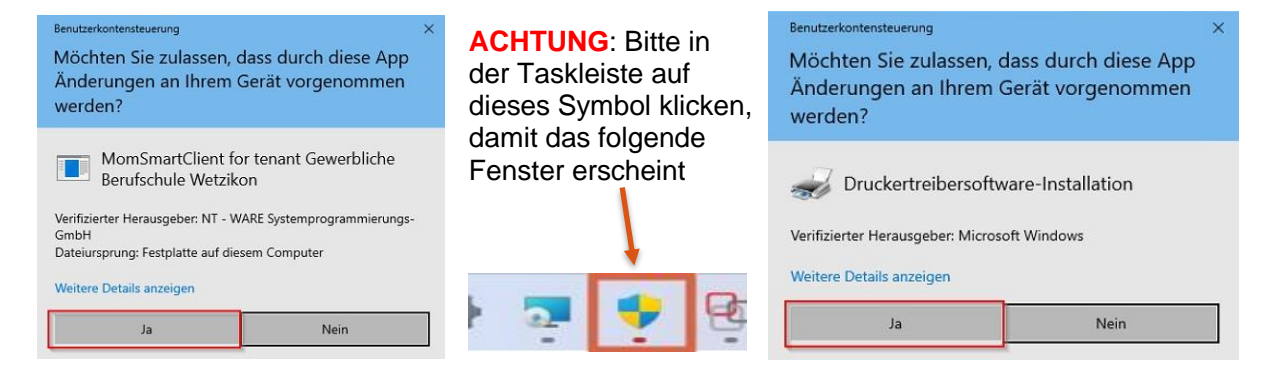

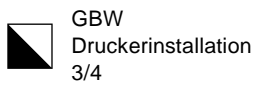

7. Nach der Installation startet das Programm automatisch und hier muss nochmals auf «Fortfahren mit GBW-Login» geklickt werden. Zusätzlich darunter das Häkchen bei Identitätsprovider anklicken.

Sollte das Programm nicht automatisch starten, kann es manuell geöffnet werden über: «Start (Windows-Logo unten links)»->Tastatureingabe von «uniflow»->Klick auf «uniFLOW SmartClient» oder man führt einen «Neustart» vom Windows-Gerät durch.

| Set Up uniFLOW Online                                                                                                    | <u> ~</u> 0 |   | ×  |  |
|----------------------------------------------------------------------------------------------------|-------------|---|----|--|
| Durch die Nutzung dieser Website erklären Sie sich 1 der Ich verstehe<br>Verwendung von Cookies, wie in unserer Datenschutzrichtlinie<br>beschrieben, einverstanden. Wir verwenden Cookies, um sicherzustellen,<br>dass Sie die beste Benutzererlebnis auf unserer Website erhalten. Mehr<br>Informationen |             |   |    |  |
| Sie sind gegenwärtig als <b>TestUser</b> angemeldet. <u>Nicht</u>                                                                                                    | Sie?        | 2 |    |  |
| uniflow                                                                                                    |             |   |    |  |
| Anmeldung bei uniFLOW Online                                                                                                    |             |   |    |  |
| 4 Fortfahren mit GBW Login                                                                                                    |             |   |    |  |
| Anmelden mit uniFLOW Online Account (Admin)                                                                                                    |             |   |    |  |
| Meine Identitätsproviderauswahl speichern 3                                                                                                    |             |   |    |  |
| uniFLOW Online-Konto wiederherstellen                                                                                                    |             |   | 14 |  |

8. Nun ist der Druckclient eingerichtet und dies wird durch einen grünen Haken gekennzeichnet. Auf «Starten» klicken.

| ( Wahlen Sie Ihre Identitätsprovid: X () | Alles feitigt × +                                                                                                    | Set Up uniFLOW Online             | - 0                           |
|------------------------------------------|----------------------------------------------------------------------------------------------------|-----------------------------------|-------------------------------|
| C 🗇 https://gbw.eu.uniflov               | lengi<br>gluwaunifloworline.com                                                                                                    |                                   | <b>OW</b><br>Inline           |
|                                          | (uniFLOW<br>online                                                                                                    |                                   | 1                             |
|                                          |                                                                                                    | Konfiguration al                  | ogeschlossen                  |
|                                          |                                                                                                    | Ihr uniFLOW SmartClient konfiguri | vurde installiert und<br>ert. |
|                                          | Alles fertig!                                                                                                    | Starter                           | 3                             |
|                                          | Die Registrierung bei Ihrem Konto war erfolgreich.                                                                                                    |                                   |                               |
|                                          | Sie können dieses Fenster jetzt schließen.                                                                                                    |                                   |                               |
|                                          | Benötigen Sie Hilfe?                                                                                                    |                                   |                               |
|                                          | and the second second sec |                                   |                               |

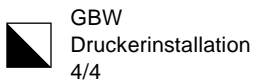

9. Von nun an sollte in der Taskleiste ein rot/graues Icon erscheinen, dass immer nach dem Start des Gerätes aktiviert wird. Ist es nicht aktiv erscheint das Icon nur ausgegraut und Drucken ist nicht möglich. Wer nicht über ein GBW-Netz verbunden ist, kann auch nicht auf einen GBW-Drucker ausdrucken. Auch über einen Hotspot kann nicht gedruckt werden.

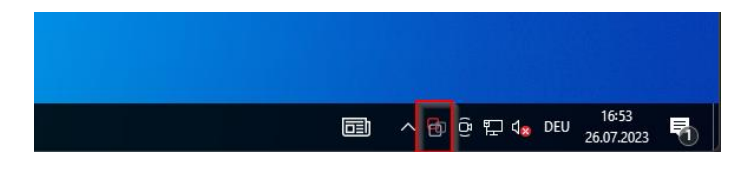

10. Bei Windows 11 über «Start» > «Einstellungen» «Bluetooth und Geräte» > «Drucker und Scanner» oder bei Windows 10 über «Start» > «Einstellungen» «Geräte» > «Drucker und Scanner» den Drucker «GBW uniFLOW Drucker» auswählen und auf «Verwalten» klicken. *Alternativ: über die Suche drucker eingeben und «Drucker und Scanner» anwählen.* 

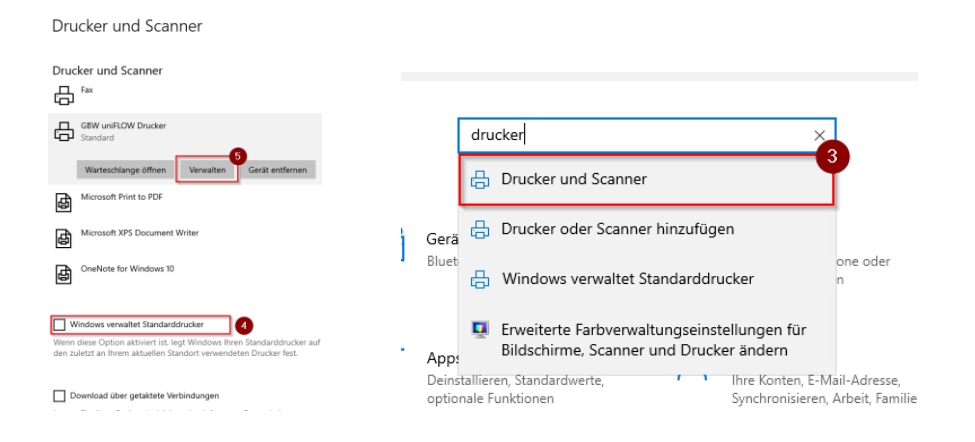

Zusätzlich unbedingt den Haken bei «Windows verwaltet Standarddrucker» entfernen.
 Hier den «GBW uniFLOW Drucker» als Standard setzen und auf «Testseite drucken» klicken

| GBW uniFLOW Drucker                                                   | IniFLOW Online – D X                                                                                                    |
|-----------------------------------------------------------------------|----------------------------------------------------------------------------------------------------|
| Gerat verwalten                                                       | onane                                                                                                    |
| Druckerstatus: Standard 6<br>Druckerwarteschlange öffnen Als Standard | Wählen Sie den Drucker, auf dem Ihr Auftrag gedruckt<br>werden soll, direkt aus. Andernfalls wird Ihr aktueller<br>Druckauftrag abgebrochen.                    |
| Testseite drucken<br>Problembehandlung ausführen                      | Sicherer Druck<br>Diesen Auftrag an eine sichere Warteschlange senden,<br>so dass er nach Authentifizierung an einem beliebigen<br>Gerät abgerufen werden kann. |
| Druckereigenschaften                                                  |                                                                                                    |
| Druckeinstellungen                                                    | t SA-Lernende ♥ SA Lernende 1. OG                                                                                                    |
| Hardwareeigenschaften                                                 |                                                                                                    |

13. Jetzt erscheint das uniFLOW-Menü mit den zur Verfügung stehenden Druckern. Klicken Sie bitte im uniFLOW-Menü auf «Abbrechen»

Information: Der «GBW-uniFLOW Drucker» ist nun der einzige auswählbare Drucker, der aber alle Canon- und die meisten HP-Drucker ansteuern kann. Probiert es aus und bei Fragen, wie immer ein IT-Ticket lösen.